## Procedura Acquisizione Dilazioni per Interventi a favore dell'isola di Lampedusa.

Nella schermata di acquisizione importi a debito azienda, sostituire il valore 9 con 2 nel campo T. pro. (Tipo provenienza

| 14/01/13    |        | PROCEDURA RE | CUPERO       | CREDITI ( | DA DILAZ    | ZIONE    | 14:42:  | 51     |         |
|-------------|--------|--------------|--------------|-----------|-------------|----------|---------|--------|---------|
|             | MATRIC | OLA AZIEN    |              | DAT       | A PRESENTA  | ZIONE D  | OMANDA  | 20/12/ | 12      |
|             |        | S.A.S.       |              |           |             |          |         |        |         |
| VIA         |        | NUOVA        | FRAZ. F      | 14        | ARGELATO    | )        |         |        |         |
|             | CODICE | FISCALE      | PA           | RTITA     | IVA         | c.s.c.   | N.      | DIPEND | ENTI    |
| (           |        |              |              |           |             | 7 07 0   | 6       |        | 1       |
|             |        |              | ACQUISIZIONE | IMPOR     | RTI A DEBIT | TO AZIEN | NDA     |        |         |
|             |        | . 7          |              |           |             | _        | _       |        |         |
| NR.         | Dal    | AI           | Importo      | T.mod     | l. Data p.  | T.om.    | T.pro   | T.cal  | InaSEL  |
| 1           | 612    | 612          | 1719,97      | G         | 201212      | м        | 2       | M      | 501 S   |
| 2           | 712    | 712          | 1193,82      | G         | 201212      | S        | 2       | M      | 501 S   |
| 3           | 812    | 812          | 1194,59      | G         | 201212      | S        | 9       | M      | 501 S   |
| 4           | 912    | 912          | 1244,22      | G         | 201212      | S        | 9       | м      | 501 S   |
| 5           | 1012   | 1012         | 1249,17      | G         | 201212      | S        | 9       | M      | 501 S   |
| 6           |        |              |              |           |             |          |         |        |         |
| 7           |        |              |              |           |             |          |         |        |         |
| 8           |        |              |              |           |             |          |         |        |         |
| 9           |        |              |              | E .       |             |          |         |        |         |
| 10          |        |              |              | H         |             |          | E .     |        |         |
|             |        |              |              |           |             |          |         |        |         |
|             |        |              |              |           |             |          |         |        |         |
|             |        |              |              |           |             |          |         |        |         |
| <b>F3</b> F | INE PR | OGRAMMA      | F4 AV PAG F  | 5 RI1     | T PAG F6    | CONFER   | ма асоц | ISITC  | F1 HELP |
|             |        |              |              |           |             |          |         |        |         |

Andare avanti come di consueto fino al calcolo delle sanzioni, che produrrà un certo valore calcolato (diverso da 0) e confermarlo.

Per variare manualmente le sanzioni, entrare nel pannello Utility (7), quindi opzione 9 (schermate sotto)

| mrcdila        | PROCEDURA RECUPERO CREDITI DA DILAZIONE 12/03/15 | 5 <u>F1 F2</u> |
|----------------|--------------------------------------------------|----------------|
|                |                                                  | - F3 F4        |
|                |                                                  | F5 F6          |
| 1              | ACQUISIZIONE DOMANDE DI DILAZIONE                | F7 F8          |
| 2              | TRASMISSIONE SCHEDE E RICEZIONE ESITI            | F9 F10         |
| _              |                                                  | F11 F12        |
| 3              | GESTIONE CREDITI DA DILAZIONARE                  | F13 F14        |
| 4              | DEFINIZIONE DOMANDE                              | F15 F16        |
| 5              | CONSULTATIONE E LISTE VARIE                      | F17 F18        |
| -              |                                                  | F19   F20      |
| 6              | STAMPE                                           | F21 F22        |
| 7              | UTILITY                                          | F23 F24        |
|                |                                                  |                |
|                |                                                  |                |
|                |                                                  | HEIP           |
|                |                                                  |                |
| Invio per cont | inuare F3 fine programma                         |                |
|                |                                                  |                |
|                |                                                  |                |
|                |                                                  |                |
|                |                                                  |                |
|                |                                                  |                |
|                |                                                  |                |
|                |                                                  |                |

| PATRIZIA ACQUALAGNA - Sede Selezionata BOL                                                                                                    | OGNA - Profilo Selezionato DMA160                                                                                                    |                                                                                                    |  |
|----------------------------------------------------------------------------------------------------|----------------------------------------------------------------------------------------------------|----------------------------------------------------------------------------------------------------|--|
| Mrcdl191 PROCEDURA<br>PROCEDURA<br>1 Consultazione tabelle tassi<br>2 Cancellazione domanda<br>3 Lista domande definibili<br>4 Rinuncia per condono<br>5 Calcolo piano di ammortamenti<br>6 Definizione per mancata sotti<br>7 Gestione flag versamenti<br>8 Variazione rate concesse<br>==> 9 <== | RECUPERO CREDITI DA DILAZIONE 12/03/15<br>ZIONI DI UTILITA'<br>9 nserimento manuale sanzioni<br>Tasso definitivo sanzioni ridotte<br>11 Acquisizione riduzione interessi<br>o<br>oscrizione | F1 F2<br>F3 F4<br>F5 F6<br>F7 F8<br>F9 F10<br>F11 F12<br>F13 F14<br>F15 F16<br>F17 F18<br>F19 F20<br>F21 F22<br>F23 F24<br>INVIO |  |
| F3 fine programma                                                                                                    | <b>Invio</b> per continuare                                                                                                    | HELP                                                                                                    |  |

Nella schermata di variazione, modificare il totale e le voci sotto in 0,01€ (o, nel caso di dilazione con crediti non soggetti a sospensione, nel valore calcolato manualmente per sole inadempienze non oggetto di sospensione), quindi premere F&

| mrcd1069          | PROCEDURA RECUP    | ERO CREDITI DA DILAZIONE                   | 14/01/13     |
|-------------------|--------------------|--------------------------------------------|--------------|
| MATRICOLA AZI     | RECUPERO           | DATA PRESENTAZIONE DOMANDA<br>CREDITI D.M. | 20/12/12     |
| Digita t          | otale importo oner | i accessori: E. 0,0                        | 1            |
|                   | Sanzioni           | civili                                     |              |
| ettera A (moros   | ita') 0,01         | Lettera C (evasione)                       |              |
| ettera B (incert  | tezza)             | Lettera C P.2 (spon.)                      |              |
| art.4 C.6 (s.civ  | .rid.)             | Interessi legali/mora                      |              |
| Somme agg. D.L.5  | 38 L.A             | Una Tantum D.L. 538/96                     |              |
| Somme agg.L.662/9 | 96 L.A             | Una Tantum L. 662/96                       |              |
|                   |                    |                                            |              |
|                   |                    |                                            |              |
| F3 fine progra    | umma               | <b>F6</b> pe                               | r contermare |

Viene presentato il nuovo calcolo. Se è OK, confermare con F6 e procedere con il resto dell'iter come di consueto

| 🖉 INPS - Portale Applicazioni - Windows Internet Explorer                                                                                                    |                                                                   |  |  |  |  |  |
|----------------------------------------------------------------------------------------------------|-------------------------------------------------------------------|--|--|--|--|--|
| 🚱 🕞 💌 🖻 http://svvtest01.ser-test.inps/intranet/servizi.netnt/eap/portaleapplicazioni/                                                                                                    | - + X Bing 🔎                                                      |  |  |  |  |  |
| File Modifica Visualizza Preferiti Strumenti ?                                                                                                    |                                                                   |  |  |  |  |  |
| 👷 Preferiti 🛛 🖕 🔊 INTRANET INPS - Conto I 🖉 Siti suggeriti 👻 🖉 Ulteriori componenti a 💌                                                                                                    |                                                                   |  |  |  |  |  |
| 🌈 INPS - Portale Applicazioni                                                                                                    | 🏠 👻 🔝 👻 🖃 🚔 💌 Pagina 👻 Sicurezza 👻 Strumenti 👻 😥 💌                |  |  |  |  |  |
| PATRIZIA ACQUALAGNA - Sede Selezionata BOLOGNA - Profilo Selezionato DMA160                                                                                                    |                                                                   |  |  |  |  |  |
| mrcd1066<br>MATRICOLA AZIENDA<br>S.A.S.<br>VIA NUOVA<br>CODICE FISCALE<br>Marrie debito<br>Saldo<br>Saldo<br>Saldo<br>Totale a debito<br>F3 fine<br>F3 fine<br>F4 F2<br>F3 F4<br>F4 F2<br>F3 F4<br>F5 F4<br>F4 F4<br>F5 F4<br>F5 |                                                                   |  |  |  |  |  |
|                                                                                                    |                                                                   |  |  |  |  |  |
| Fine                                                                                                    | 🗣 Intranet locale   Modalità protetta: disattivata 🛛 🐴 💌 🔍 100% 💌 |  |  |  |  |  |
|                                                                                                    | IT 🔺 🏴 🎲 📢 16:59<br>12/03/2015                                    |  |  |  |  |  |